# Nowe opcje i zmiany w wersji 10.2 iHurt – instrukcja dla użytkowników

## Spis treści

| Wielokrotne częściowe zwroty do WZ-tek               | 1 |
|------------------------------------------------------|---|
| Uwagi ogólne                                         | 1 |
| Wystawianie wielokrotnych zwrotów                    | 1 |
| Wystawianie faktur do WZ powiązanych zwrotami        | 2 |
| Wydruk "Specyfikacja wydań z uwzglednieniem zwrotów" | 3 |
|                                                      |   |

## Wielokrotne częściowe zwroty do WZ-tek

## Uwagi ogólne

Dotychczas Hurtowy mechanizm częściowych zwrotów do WZ pozwalał na wystawienia

- Jednego częściowego zwrotu do dokumentu WZ (klient wziął towar i część oddaje przed fakturowaniem)
- Jednego częściowego zwrotu do wielu dokumentów WZ (dostarczaliśmy towar codziennie przez tydzień – przed fakturowaniem klient zwraca nie wykorzystane ilości)

W wersji 10.2. iHurt mechanizm ten został przebudowany tak, aby **przed zafakturowaniem można było robić wiele zwrotów do tej samej WZ-tki a nawet do tej samej pozycji** (Klient pobrał oddał trochę bo od razu wiedział, że to za dużo niż potrzebuje, potem jednakże okazało się, że nawet z tego co zostawił nie wszystko wykorzystał).

#### Wystawianie wielokrotnych zwrotów

- Po zrobieniu pierwszego zwrotu do WZ możemy ustawić się na tej WZ-tce i ponownie wywołać opcję "Wystaw częściowy zwrot do dokumentu" – dotychczas było to blokowane ponieważ do WZ był już zwrot
- Przy wystawianiu kolejnego zwrotu (drugiego, trzeciego) w oknie pozwalającym na ustalenie co i w jakich ilościach zwracamy pokazują się pozycje, które dotychczas nie były zwracane ale także te, do których były już zwroty. Kolumna "Ilość zwrócona" pokazuje jaka ilość towaru została już zwrócona.

| I                                                                                                    | 🖁 Wybór pozycji do częściowego zwrotu 📃 🗆 🗶 |                                             |                                   |           |       |                |  |
|----------------------------------------------------------------------------------------------------|---------------------------------------------|---------------------------------------------|-----------------------------------|-----------|-------|----------------|--|
| Filtr pozycji       Symbol:     Fragment nazwy:       Fragment nazwy:     Fragment nazwy dokumentu:       4     Wy |                                             | azwy <u>d</u> okumentu:<br><u>W</u> yświetł |                                   |           |       |                |  |
| E                                                                                                    | Pozycje:                                    |                                             |                                   |           |       |                |  |
|                                                                                                    | Nazwa dokumentu                             | Symbol towaru 👘 🏛                           | Nazwa towaru                      | Jednostka | llość | Ilość zwrócona |  |
|                                                                                                    | WZ 4/MG/2011                                | SNK001                                      | Napój owoc."Rajski" 0,21-pomarań  | szt       | 3,00  | 1,000          |  |
|                                                                                                    | WZ 4/MG/2010                                | SNK002                                      | Napój owoc."Rajski" 0,2I-jabłko   | szt       | 3,00  | 0,000          |  |
|                                                                                                    | WZ 4/MG/2011                                | SNK002                                      | Napój owoc."Rajski" 0,2I-jabłko   | szt       | 3,00  | 0,000          |  |
| ▶                                                                                                    | WZ 4/MG/2011                                | SNK003                                      | Napój owoc. "Rajski" 0,2I-cz.porz | szt       | 4,000 | 1,000          |  |
|                                                                                                    |                                             |                                             |                                   |           |       |                |  |

Dzięki temu widzimy jaka ilość pozostała (jaką ilość można jeszcze zwrócić). Próba zwrócenia ilości większej niż jest to możliwe – wyświetlany jest komunikat jak na rysunku obok.

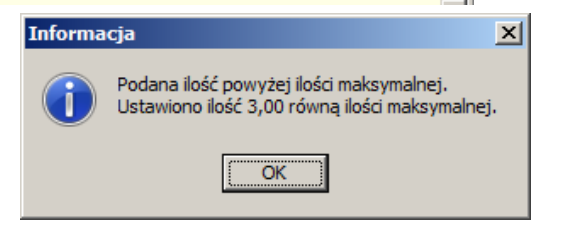

3. W oknie nie pokazywane są pozycje, których już nie można zwracać – zostały w całości zwrócone.

## Wystawianie faktur do WZ powiązanych zwrotami

Układ "wiele zwrotów do wielu WZ-tek" powoduje, że mogą powstawać dość skomplikowane powiązania między dokumentami "wiążące" dokumenty w paczki, które muszą być wspólnie fakturowane. Przykład:

- 1. Zrealizowaliśmy do klienta dwie dostawy towaru wystawiając dokumenty WZ 4/MG/2011 oraz WZ 5/MG/2011.
- 2. Do WZ 4/MG/2011 wystawiliśmy częściowy zwrot WK 1/MG/2011
- 3. Następnie wystawiliśmy kolejny zwrot zwracający towary zarówno z WZ 4 jak i WZ 5.
- Próba zafakturowania WZ 4/MG/2011 (dodania tego dokumentu do FV do WZ) powoduje, że iHurt będzie chciał zafakturować wszystkie powiązane dokumenty.
   Dla użytkownika wyświetlany jest komunikat informujący o tym które dokumenty są ze sobą powiązane (poprzez zwroty) i w konsekwencji muszą być łącznie fakturowane.

| S | Dokumenty związane    |                  |                         |                                     | <u>-0×</u>      |
|---|-----------------------|------------------|-------------------------|-------------------------------------|-----------------|
|   | Poniższe dokumenty są | powiązane ze so  | bą częściowymi zwrotami | i, czy wykonać operację dla komple  | etu dokumentów? |
|   | Dok. magazynowy       | Data wystawienia | Dok. częściowego zwrotu | Data wystawienia częściowego zwrotu |                 |
| Þ | WZ 4/MG/2011          | 2011.07.05       | WK 1/MG/2011            | 2011.07.05                          |                 |
|   | WZ 4/MG/2011          | 2011.07.05       | WK 2/MG/2011            | 2011.07.05                          |                 |
|   | WZ 5/MG/2011          | 2011.07.05       | WK 2/MG/2011            | 2011.07.05                          |                 |
| Γ |                       |                  |                         |                                     |                 |
|   |                       |                  |                         |                                     |                 |
|   |                       |                  |                         |                                     |                 |
|   |                       |                  |                         |                                     | •               |
|   |                       |                  |                         | 🔀 Anu                               | ıluj            |

#### Wydruk "Specyfikacja wydań z uwzględnieniem zwrotów"

W oknie przeglądu dokumentów wydań, po ustawieniu się na danym WZ możemy z menu wybrać *"Wydruki → Drukuj specyfikację wydań z uwzględnieniem zwrotów".* 

Opcja dostępna tylko dla WZ, do których jest zwrot (zwroty) i nie zostały jeszcze zafakturowane.

Wywołanie opcji pozwala na uzyskanie wydruku pokazującego informację zarówno o ilościach wydanych jak i zwróconych.

W sytuacji, gdy do jednego wydania możemy przyjąć wiele zwrotów jest to bardzo przydatne i pozwala na **zorientowanie się** (udzielenie informacji klientowi) **co zostanie zafakturowane.** 

| 8                                                                                                    |                                                                                                 |
|----------------------------------------------------------------------------------------------------|-------------------------------------------------------------------------------------------------|
| Image: Image: | Drukuj strony: 💌 💵 🕎 Wyjście                                                                    |
| Specyfikacja wydania WZ 4/MG/2011 z uwzględnieniem zwrotów<br>Dokumenty zwrotów powiązane z WZ: WK 1/MG/2011, WK 2/MG/2011<br>Data wystawienia: 2011.07.05 Data wydania: 2011.07.05<br>Magazyn: MG Magazyn podstawowy                                                                                                    | Strona 1 z 1                                                                                    |
| DOSTANCA:<br>Grupa Polskie Składy Budowlane S.A.<br>WEŁECZ 142, 28-100 Busko Zdrój<br>WEŁECZ 142, 28-100 Busko Zdrój<br>D1-123 Warszawa, ul. Puławska 234<br>KDD: INSTODOL<br>PŁATNIK: 00000003<br>Płatnik odbiorców testowych - centrals<br>25-346 Kielce, ul. Śląska 45a<br>Środek transportu: TRW - Transport wła                                                                                                    | 5000001<br>a<br>asny klienta                                                                    |
| Lp.   Symbol towaru   Nazwa towaru   Jedn.   110ść   110ść  <br>                  wydana   zwrócona                                                                                                    | Cena  Upust  Cena po  Wartość NETTO  St.  <br>  (%)   upuście                                   |
| 1 SNK001   Napój owoc."Rajski" 0,21-pomarań   szt   3,000  2,000 <br>  2 SNK002   Napój owoc."Rajski" 0,21-jabłko   szt   3,000  1,000 <br>  3 SNK003   Napój owoc."Rajski" 0,21-cz.porz   szt   4,000  1,000                                                                                                    | 0,901 2,501 0,881 2,641 234 1<br>0,861 2,501 0,841 2,521 234 1<br>0,851 3,751 0,821 3,281 234 1 |
|                                                                                                    | <b></b>                                                                                         |

Przed wydrukiem wyświetlane jest okno pozwalające na ustalenie parametrów wydruku, podobne do wyświetlanego przy "standardowym" wydruku WZ-tki (przykład na rysunku obok).

Możemy ustalić czy wydruk ma być znakowy czy graficzny, w jakich ma być cenach, itd.

Nowością jest tutaj opcja "*Pokaż szczegóły zwrotów"* (domyślnie wyłączona).

Jeżeli parametr ten jest **wyłączony** (opcja domyślna) – dla każdej pozycji z WZ wydruk pokazuje informację o zwróconych ilościach (wszystkimi zwrotami) bez pokazywania iloma jakimi dokumentami było to realizowane.

Jeżeli parametr zostanie **włączony** – na wydruku pojawią się dodatkowe linie informujące o tym, jakimi dokumentami były zaewidencjonowane zwroty.

| Wydruk dokumentów                                                                     | ×                                                                                 |
|---------------------------------------------------------------------------------------|-----------------------------------------------------------------------------------|
| 1. Parametry podstawowe                                                               | try dodatkowe                                                                     |
| Rodzaj wydruku<br>O graficzny                                                         | Inakowy                                                                           |
| Drukarka KONICA MINOLTA C252                                                          | 2/C252P PCL                                                                       |
| Drukuj specyfikację wydań z uwzględ<br>✓ Drukuj specyfikację wydań<br>IJość kopii: 2  | nieniem zwrotów<br>Pokaż szczegóły zwrotów                                        |
| W <u>e</u> rsja wydruku znakowego<br>© 136 © 160                                      |                                                                                   |
| ─Wydruk w <u>c</u> enach<br>◯ brutto                                                  |                                                                                   |
| <ul> <li>Wydruk natychmiastowy</li> <li>Drukuj cenę za jednostkę detaliczn</li> </ul> | ✓ Drukuj upusty<br>ną ☐ Drukuj podsumowania ilości<br>☐ Drukuj dokumenty związane |
|                                                                                       | Pomoc X №ie X DK                                                                  |

| (                  | 🗿 Wydruk     | Szukaj 🖌 100%              | ✓ A <u>m</u>                                                   |
|--------------------|--------------|----------------------------|----------------------------------------------------------------|
| Lp.   Symbol toway | <br>ru  <br> | Nazwa towaru               | Jedn.   Ilość   Ilość<br> miary   wydana   zwrócona            |
| 1   SNK001         | Napój        | owoc."Rajski" 0,21-pomarań | szt   3,000  2,000<br>WK 1/MG/2011 1,000<br>WK 2/MG/2011 1,000 |
| 2   SNK002         | Napój        | owoc."Rajski" 0,21-jabłko  | <del>525   2,000  1,000</del><br>WK 2/MG/2011 1,000            |
| 3   SNK003         | Napój        | owoc."Rajski" 0,21-cz.porz | szt   4,000  1,000<br>WK 1/MG/2011 1,000                       |